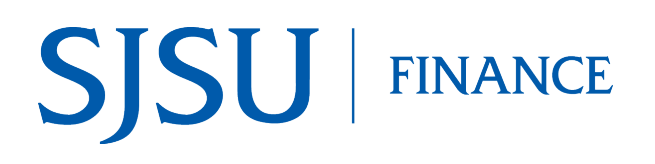

### **Table of Contents**

| Overview               | 1 |
|------------------------|---|
| Log into CFS           | 1 |
| Voucher Payment Status | 3 |
| View Check Status      | 6 |

## Overview

This business process guide demonstrates how to search and review the payment status for an Employee/Student Reimbursement or Travel Reimbursement voucher in Common Finance Services (CFS).

A reimbursement voucher is created in Financial Transaction Services (FTS) by:

- a department administrative staff for Employee/Student Reimbursement.
- an employee for Travel Reimbursement.

Voucher must be approved by a department Approving Official in FTS. At the end of each business day, approved vouchers feed from FTS to the Common Finance Services (CFS), where they are processed by Payment Services. Payment status of a voucher is obtained in CFS.

Please contact FinanceConnect at financeconnect@sjsu.edu or 408-924-1558 with any questions.

## Log into CFS

The following instructions show how to log into CFS.

- 1. Go to one.SJSU.edu.
- 2. Type CFS in the search bar and click on the magnifying glass then select Common Finance System.

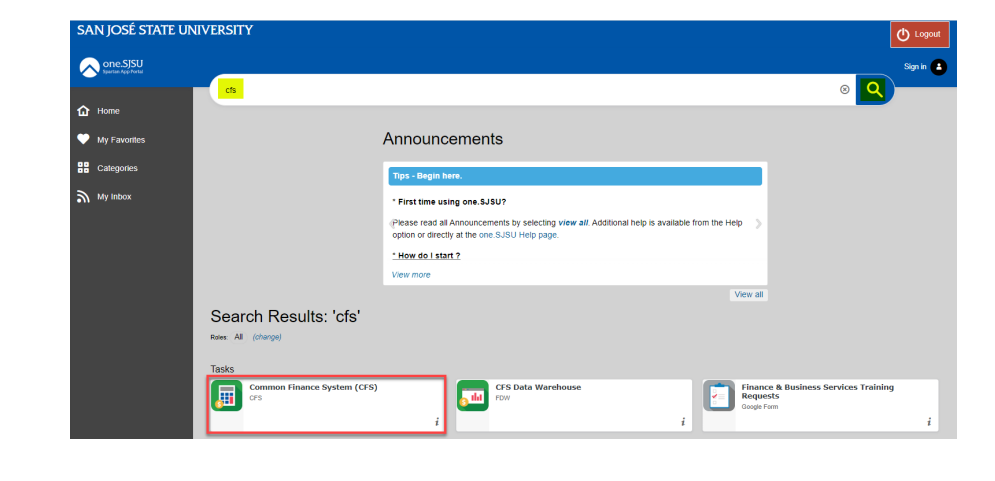

The Connecting to CSU DUO page displays.

- 3. In the SJSU ID Number field, enter your 9 digit ID number and then enter your password.
- 4. Click Sign In button.

Connecting to CSII 📼 Sign-in with your San Jose State University account to access CSU Common Financial System SJSU SAN JOSÉ STATE UNIVERSITY Sign In SJSU ID Number ########## Password Remember me Need help signing in? 0 <u>8</u>

E

5. You'll be taken to the CFS 9.2 Homepage.

CSU The California State Un COMMON FINANCIAL SYSTE

CFS 9.2 -

٩

6. Click on the NavBar.

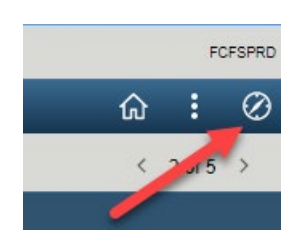

È

# **Voucher Payment Status**

This section demonstrates how to check the payment status of an Employee/Student Reimbursement and Travel Reimbursement voucher.

1. From the NavBar: Menu, navigate to the Accounts Payable > Review Accounts Payable Info > Vouchers > AP Voucher Document Status

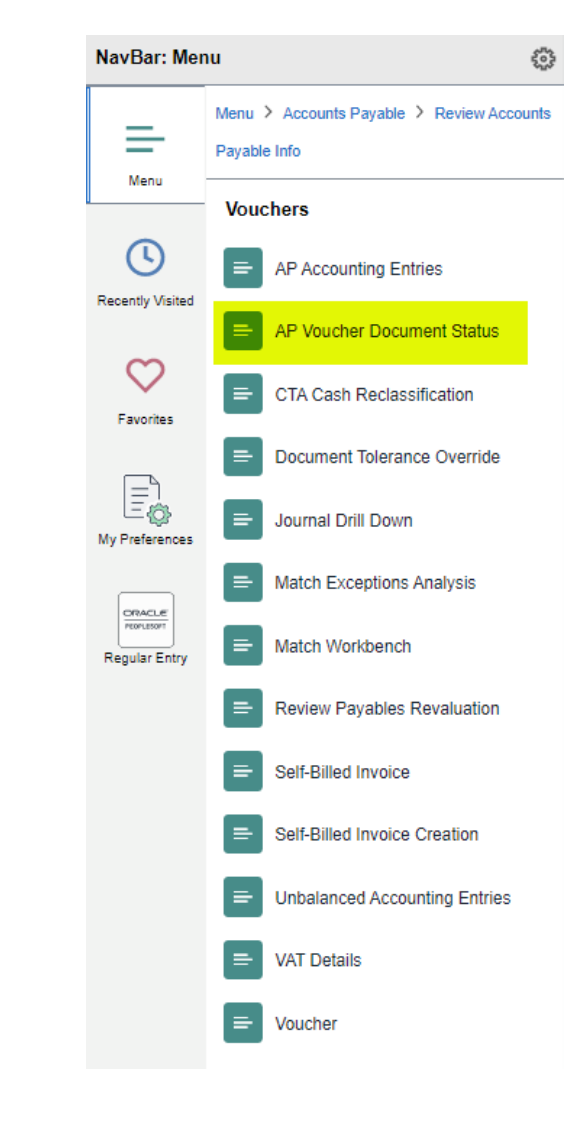

# Voucher Document Status Inq page displays.

- 3. In **Business Unit** field: Enter SJ004.
- 4. Enter a value for **one** of the following fields-
  - Voucher ID: 8-digit CFS Voucher Number (00xxxxx)
  - Invoice Number: 8digit FTS Voucher Number (WTxxxxx or TRxxxxx)
  - Supplier ID: 9-digit Employee or Student ID

Note: The CFS Voucher ID can be found in FTS with associated Reimbursement. It is not the same as the FTS Voucher ID (WT0xxxx)

5. Click Search.

# Voucher Document Status displays.

The top part of page provides information such as Voucher ID (CFS Voucher No.), Invoice ID, Voucher amount, and Supplier name and ID (the payee).

#### Voucher Document Status Inq

Enter any information you have and click Search. Leave fields blank for a list of all values.

| ▼ Sea                                                                | arch Criteria                                                                                                    |                                                             |                                                   |                                           |                                                                                                    |                                                     |                                       |                                                   |                                                               |                                                                 |
|----------------------------------------------------------------------|----------------------------------------------------------------------------------------------------|-------------------------------------------------------------|---------------------------------------------------|-------------------------------------------|----------------------------------------------------------------------------------------------------|-----------------------------------------------------|---------------------------------------|---------------------------------------------------|---------------------------------------------------------------|-----------------------------------------------------------------|
|                                                                      | *Business Unit                                                                                                    | t = 🗸                                                       |                                                   | SJ004                                     |                                                                                                    | Q                                                   |                                       |                                                   |                                                               |                                                                 |
|                                                                      | Voucher ID                                                                                                    | begins                                                      | with 🗸                                            | 00XXXXXX                                  |                                                                                                    |                                                     |                                       |                                                   |                                                               |                                                                 |
|                                                                      | nvoice Number                                                                                                    | r begins v                                                  | with 🗸                                            |                                           |                                                                                                    | Q                                                   |                                       |                                                   |                                                               |                                                                 |
|                                                                      | Invoice Date                                                                                                    | ) =                                                         | ~                                                 |                                           |                                                                                                    |                                                     |                                       |                                                   |                                                               |                                                                 |
|                                                                      | Supplier ID                                                                                                    | begins                                                      | with 🗸                                            | [                                         |                                                                                                    | 0                                                   |                                       |                                                   |                                                               |                                                                 |
| Short                                                                | Supplier Name                                                                                                    | bogino                                                      | with                                              | [                                         |                                                                                                    |                                                     |                                       |                                                   |                                                               |                                                                 |
|                                                                      | se Sensitive                                                                                                    | begins                                                      | with 🗸                                            |                                           |                                                                                                    | ų                                                   |                                       |                                                   |                                                               |                                                                 |
|                                                                      |                                                                                                    |                                                             |                                                   |                                           |                                                                                                    |                                                     |                                       |                                                   |                                                               |                                                                 |
| Sea                                                                  | arch Clear                                                                                                    | Basic S                                                     | Search                                            | Save Sear                                 | ch Criteria                                                                                                    |                                                     |                                       |                                                   |                                                               |                                                                 |
|                                                                      |                                                                                                    |                                                             |                                                   |                                           |                                                                                                    |                                                     |                                       |                                                   |                                                               |                                                                 |
|                                                                      |                                                                                                    |                                                             |                                                   |                                           |                                                                                                    |                                                     |                                       |                                                   |                                                               |                                                                 |
|                                                                      |                                                                                                    |                                                             |                                                   |                                           |                                                                                                    |                                                     |                                       |                                                   |                                                               |                                                                 |
|                                                                      |                                                                                                    |                                                             |                                                   |                                           |                                                                                                    |                                                     |                                       |                                                   |                                                               |                                                                 |
|                                                                      |                                                                                                    |                                                             |                                                   |                                           |                                                                                                    |                                                     |                                       |                                                   |                                                               |                                                                 |
|                                                                      |                                                                                                    |                                                             |                                                   |                                           |                                                                                                    |                                                     |                                       |                                                   |                                                               |                                                                 |
|                                                                      |                                                                                                    |                                                             |                                                   |                                           |                                                                                                    |                                                     |                                       |                                                   |                                                               |                                                                 |
|                                                                      |                                                                                                    |                                                             |                                                   |                                           |                                                                                                    |                                                     |                                       |                                                   |                                                               |                                                                 |
|                                                                      |                                                                                                    |                                                             |                                                   |                                           |                                                                                                    |                                                     |                                       |                                                   |                                                               |                                                                 |
|                                                                      |                                                                                                    |                                                             |                                                   |                                           |                                                                                                    |                                                     |                                       |                                                   |                                                               |                                                                 |
|                                                                      |                                                                                                    |                                                             |                                                   |                                           |                                                                                                    |                                                     |                                       |                                                   |                                                               |                                                                 |
| Vouche                                                               | r Document Status                                                                                                    |                                                             |                                                   |                                           |                                                                                                    |                                                     |                                       |                                                   |                                                               |                                                                 |
| Vouche                                                               | r Document Status<br>Business Unit S.004                                                                                                    |                                                             |                                                   | V                                         | oucher ID 00                                                                                                    | 724                                                 |                                       | Document                                          | Folerance Stat                                                | us Valid<br>15 Valid                                            |
| Vouche                                                               | r Document Status<br>Business Unit S.3004<br>Invoice ID WT<br>Gross Amount 117.30<br>Sumellar 10, 000                                                                                                    |                                                             | USD                                               | Ve<br>Inve<br>Approv                      | oucher ID 00<br>oice Date 08/18/2<br>rail Status Approv                                                                          | 021<br>ed                                           |                                       | Document 1<br>Buc                                 | Folerance Stat<br>Iget Misc Stat<br>Budget Stat               | us Valid<br>us Valid<br>us Valid<br>us Valid                    |
| Vouche                                                               | Pocument Status<br>Business Unit SJ004<br>Invoice ID WT<br>Gross Amount 117.30<br>Supplier ID 000<br>Location MAIL                                                                                                    | ▼Actions                                                    | USD                                               | Ve<br>Inve<br>Approv<br>Docum             | oucher ID 00<br>oice Date 08/18/2<br>val Status Approv<br>Status Posted                                                          | 021<br>ed<br>r                                      |                                       | Document<br>Buc                                   | Folerance Stat<br>Iget Misc Stat<br>Budget Stat<br>Match Stat | us Valid<br>us Valid<br>us Valid<br>us Valid<br>us Not Applicab |
| Vouche                                                               | r Document Status<br>Business Unit S.3004<br>Invoice ID WT<br>Gress Amount 117.30<br>Supplier ID 000<br>Lecation MAIL                                                                                                    | ▼Actions                                                    | usp                                               | V<br>Invi<br>Approv<br>Docum              | oucher ID 00<br>oice Dato 08/18/2<br>al Status Approv<br>hent Type Vouche<br>Status Posted                                       | 021<br>ed<br>r                                      |                                       | Document 1<br>Buc                                 | Folerance Stat<br>dget Miso Stat<br>Budget Stat<br>Match Stat | us Valid<br>us Valid<br>us Valid<br>us Not Applicab             |
| Vouche                                                               | r Document Status<br>Business Unit SJ004<br>Invoice ID V/T<br>Gross Amount 117.30<br>Supplier ID 000<br>Location MAIL                                                                                                    | ▼Actions                                                    | USD                                               | Ve<br>Inve<br>Approv<br>Docum<br>Receipts | oucher ID 00<br>oice Date 89/18/2<br>ral Status Ported<br>Status Posted<br>Roturns Voc                                           | 021<br>ed<br>r                                      | ₩7<br>Parts(1)                        | Document 1<br>Buc                                 | folerance Stat<br>dget Misc Stat<br>Budget Stat<br>Match Stat | us Valid<br>us Valid<br>us Valid<br>us Not Applicab             |
| Vouche                                                               | r Document Status<br>Business Unit S.3004<br>Invoice ID VT<br>Gross Amount 117.30<br>Suppler ID 000<br>Location MAIL                                                                                                    | ▼Actions<br>rement<br>Purchas<br>Orders                     | USD<br>• Switch<br>Orders                         | Ve<br>Inve<br>Docum<br>Receipts           | oucher ID 00<br>oice Date 08/18/2<br>al Status Approv<br>Status Posted<br>Returns Vou                                            | 021<br>ed<br>r<br>chors Payr                        | Hents(1)                              | Document<br>Buc                                   | folerance Stat<br>dget Misc Stat<br>Budget Stat<br>Match Stat | us Valid<br>us Valid<br>us Valid<br>us Valid<br>us Not Applicab |
| Vouche                                                               | r Document Status<br>Business Unit S,004<br>Invoice ID WT<br>Gross Amount 117 30<br>Supplier ID 000<br>Location MAIL<br>ans Sourcing Procur<br>Events Procur                                                                                                    | •Actions<br>ement<br>Purchas<br>Orders                      | USD<br>• Service<br>Vorders                       | Vé<br>Invi<br>Approv<br>Docum             | oucher ID 00<br>olice Date 88/18/2<br>biel Status Approv<br>Posted<br>Status Posted<br>Returns Vou                               | 021<br>ed<br>r                                      | ∰/<br>€enE(1)                         | Document<br>Buc                                   | Folerance Stat<br>Iget Misc Stat<br>Budget Stat<br>Match Stat | us Valid<br>us Valid<br>us Valid<br>us Not Applicab             |
| Vouche<br>Requisite<br>St<br>Associate                               | r Document Status<br>Business Unit SJ004<br>Invoice ID V/T<br>Gross Amount 117.30<br>Supplier ID 000<br>Location MAIL<br>ans Sourcing Procur<br>events Procur<br>ov All                                                                                                    | ▼Actions<br>sement Purchase                                 | uSD<br>a<br>Work<br>Orders                        | Ve<br>Invu<br>Approv<br>Docum<br>Receipts | oucher ID 00<br>oice Date 08/18/2<br>all Status Approv<br>Voucher<br>Status Posted<br>Returns Vou                                | 021<br>ed<br>r<br>Payri                             | * 1-1 of                              | Document<br>Buc                                   | folerance Stat<br>dget Misc Stat<br>Budget Stat<br>Match Stat | us Valid<br>us Valid<br>us Valid<br>us NotApplicab              |
| Vouche<br>Requisitie<br>Associate<br>IIII) Qui                       | r Document Status<br>Business Unit S.004<br>Invoice ID V/T<br>Gross Amount 117.30<br>Septier ID 004<br>Location MAIL<br>ans Sourcing Procur<br>events Procur<br>av All<br>Bocument                                                                                                    | •erenet<br>racts Purchas                                    | USD<br>• Store<br>Vivek<br>Orders                 | Ve<br>Inve<br>Docum<br>Receipts           | oucher ID 00<br>oice Date 08/16/2<br>Approv<br>Status Posted<br>Returns Vou                                                      | 021<br>ad<br>r<br>Exchans Payr                      | 4 1.1 of                              | Document<br>Buc                                   | Folerance Stat<br>dget Misc Stat<br>Budget Stat<br>Match Stat | us Valid<br>us Valid<br>us Valid<br>us Valid<br>us Not Applicab |
| Vouche<br>Requisité<br>Si<br>Associate<br>Fiji Q<br>Docum<br>Actions | Document Status     Business Unit SJ004     Invoice ID V/T     Gross Amount 117.30     Supplier ID 000     Location MAIL     Sourcing Procure     Sourcing Procure     Setup ID 00                                                                                                    | ▼Actions<br>sement Purchase<br>uument Type DOC              | USD<br>• VSD<br>• Vorders<br>Vorders<br>ID• Statu | Ve<br>Inve<br>Approv<br>Document          | oucher ID 00<br>oice Date 08/18/2<br>al Status Approv<br>Status Posted<br>Status Voc                                             | 021<br>ed<br>r<br>Cchers Payring                    | The miss(1)                           | Document T<br>Buc                                 | Folerance Stat<br>dget Misc Stat<br>Budget Stat<br>Match Stat | us Valid<br>us Valid<br>us Valid<br>us Not Applicab             |
| Vouche<br>Requisité<br>Requisité<br>Bocurr<br>Docurr<br>Actions      | r Document Status<br>Business Unit SJ004<br>Invoice ID Wr<br>Gross Amount 117.30<br>Supplier ID 000<br>Location MAIL<br>Supplier ID 000<br>Location MAIL<br>IS Supplier ID 000<br>Location MAIL<br>IS Supplier ID 000<br>Location MAIL<br>IS Supplier ID 000<br>Betated Info ID<br>SetiD Document | Actions     Orders     Unment Type     DOC     nent     012 | USD<br>• Service<br>Work<br>Orders<br>ID• Statu   | Ve<br>Imvo<br>Document<br>Receipts        | Abucher ID 00<br>icle Date 88/18/2<br>bill Status Approv<br>Posted<br>Returns Vouche<br>Returns Vouche<br>status Posted<br>1 000 | 021<br>dd<br>r<br>Payri<br>Id<br>D<br>Locc<br>MAlti | +++++++++++++++++++++++++++++++++++++ | Document<br>Buc<br>1 - Document<br>Go To Document | Folerance Stat<br>dget Miso Stat<br>Budget Stat<br>Match Stat | us Valid<br>us Valid<br>us Valid<br>us Not Applicab             |

# The Associated Document section of page displays the following payment information-

• **DOC ID**: Shows either the check number (6-digit number) or the EFT number (begins with a zero, 0xxxxx) if payment was a direct deposit reimbursement.

EFT is an electronic deposit to the employee's bank account.

• **Document Date**: Date of payment.

If this section has no document listed, then no payment has been made to the supplier. To followup on payment status, contact the Payment Services Specialist.

If document information displays, record the **Doc ID** of the 6-digit check number.

If Doc ID is an EFT number (begins with a zero), payment was electronically deposited to the employee's bank account.

| Voucher Do              | cument Sta         | atus                     |                    |                             |                 |             |             |                                  |             |
|-------------------------|--------------------|--------------------------|--------------------|-----------------------------|-----------------|-------------|-------------|----------------------------------|-------------|
| в                       | usiness Unit       | SJ004                    |                    |                             | Voucher IE      | 00          |             | Document Tolerance Status        | Valid       |
|                         | Invoice ID         | WT                       |                    |                             | Invoice Date    | 08/18/2021  |             | Budget Misc Status               | Valid       |
| G                       | ross Amount        | 117.30                   | USD                |                             | Approval Status | Approved    |             | Budget Status                    | Valid       |
|                         | Supplier ID        | 000                      | Actions            |                             | Document Type   | Voucher     |             | Match Status                     | Not Applica |
|                         | Location           | MAIL                     |                    |                             | Status          | Posted      |             |                                  |             |
| Requisitions            | Sourcing<br>Events | Procurement<br>Contracts | Purchase<br>Orders | Service R<br>Work<br>Orders | eceipts Returns | Vouchers    | Payments(1) |                                  |             |
| Show All Associated Doc | ument              |                          |                    |                             |                 |             |             |                                  |             |
| <b>■</b> Q              |                    |                          |                    |                             |                 |             |             | 1 🗸 🕒 🕨 🕴 View All               |             |
| Documents               | Related In         | nfo II⊧                  |                    |                             |                 |             |             |                                  |             |
| Actions                 | SetID              | Document Type            | DOC ID≜            | Status                      | Document Date   | Supplier ID | Location    | Go To Document Status<br>Inquiry |             |
| ▼Actions                | SJ000              | Payment                  | 012                | Posted                      | 08/23/2021      | 000         | MAIL        | 1                                |             |
| Return to Sear          | ch Refre           | sh                       |                    |                             |                 |             |             |                                  |             |

| Voucher Do           | cument Sta                                                         | atus                                 |                    |                           |                                                                      |                                                       |             |                                                                                  |                                       |
|----------------------|--------------------------------------------------------------------|--------------------------------------|--------------------|---------------------------|----------------------------------------------------------------------|-------------------------------------------------------|-------------|----------------------------------------------------------------------------------|---------------------------------------|
| E                    | Invoice ID<br>Invoice ID<br>ross Amount<br>Supplier ID<br>Location | SJ004<br>WT<br>117.30<br>000<br>MAIL | L                  | JSD                       | Voucher II<br>Invoice Dat<br>Approval Statu<br>Document Typ<br>Statu | 00<br>00/18/2021<br>s Approved<br>voucher<br>s Posted |             | Document Tolerance Status<br>Budget Misc Status<br>Budget Status<br>Match Status | Valid<br>Valid<br>Valid<br>Not Applic |
| Requisitions Show Al | Sourcing<br>Events                                                 | Procurement<br>Contracts             | Purchase<br>Orders | Service<br>Work<br>Orders | Receipts Returns                                                     | s Vouchers                                            | Payments(1) |                                                                                  |                                       |
| Associated Dor       | cument                                                             | nfo ll⊧                              |                    |                           |                                                                      |                                                       | ia a 1.1 c  | of 1 🗸 🕨 🕨   View All                                                            |                                       |
| Actions              | SetID                                                              | Document Type                        | DOC ID≐            | Status                    | Document Date                                                        | Supplier ID                                           | Location    | Go To Document Status<br>Inquiry                                                 |                                       |
| ▼ Actions            | SJ000                                                              | Payment                              | 012                | Posted                    | 08/23/2021                                                           | 000                                                   | MAIL        |                                                                                  |                                       |
| Return to Sea        | rch Refre                                                          | sh                                   |                    |                           |                                                                      |                                                       |             |                                                                                  |                                       |

## **View Check Status**

The following instructions demonstrate how to determine if a check has been reconciled (cashed) by the payee. Do not follow these steps if voucher was reimbursement through EFT (Doc ID: 0xxxxx), because payment was electronically deposited to the employee's bank account.

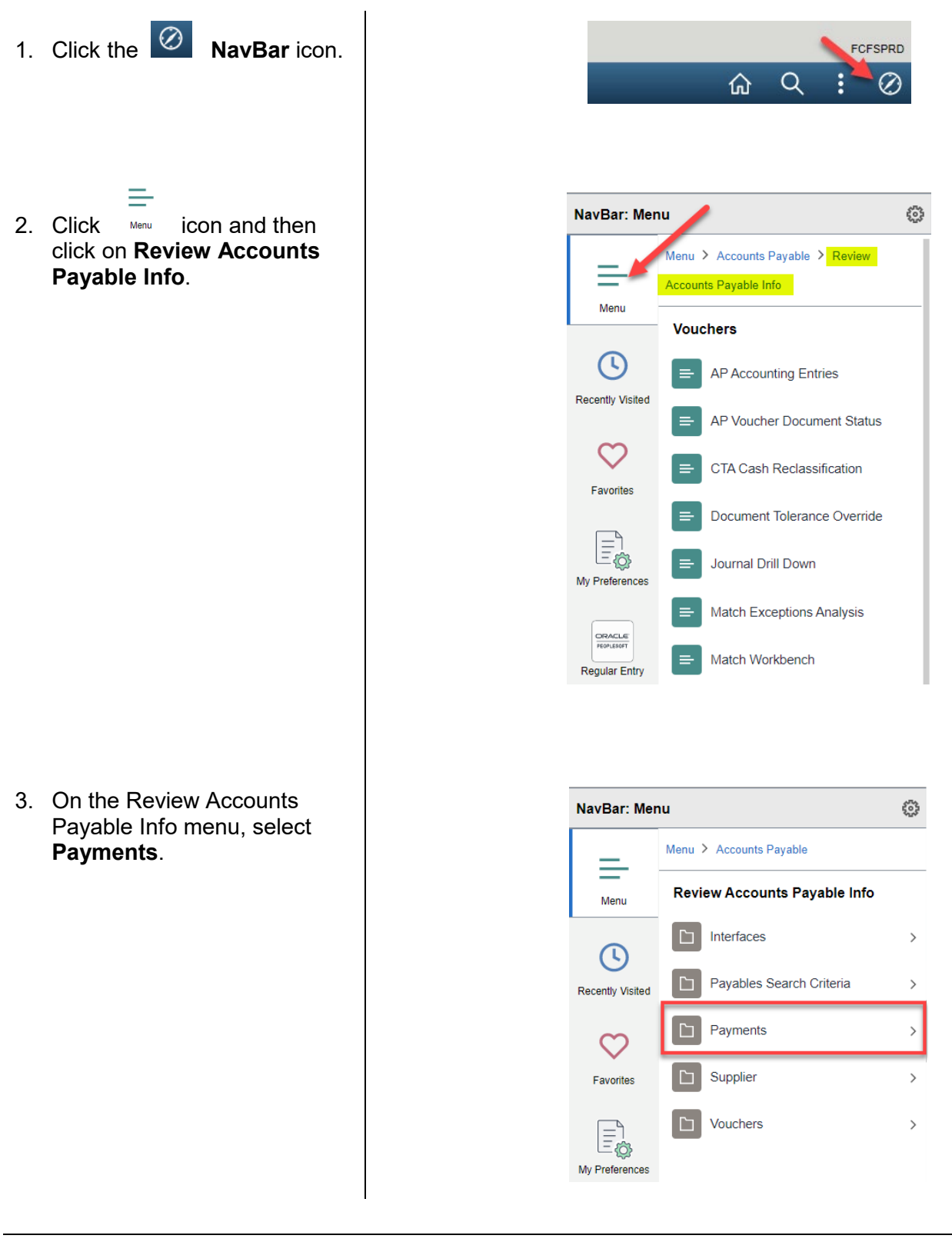

4. On the Payments menu, select **Payment**.

- Payment Inquiry page displays.
- 5. Enter the values in the following fields:
  - From Ref ID: Enter the 6digit check number in the first field only.
  - Remit SetID: Enter SJ004
- 6. Click Search.

| NavBar: Mer      | nu ខ្លែរ                                                  |
|------------------|-----------------------------------------------------------|
| =                | Menu > Accounts Payable > Review Accounts<br>Payable Info |
| Menu             | Payments                                                  |
| U                | AP - Letter of Credit                                     |
| Recently Visited | AP Bank Transfer Charge                                   |
| Favorites        | AP Payments Document Status                               |
|                  | = Detail Data                                             |
| My Preferences   | = Drafts                                                  |
|                  | Federal Payment Schedule                                  |
| Regular Entry    | E Payment                                                 |

#### Payment Inquiry

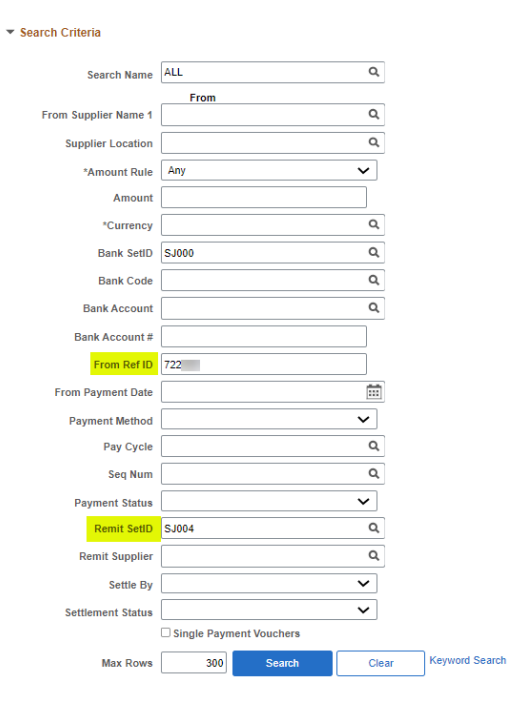

# The Payment Inquiry Results section displays.

Under the **Payment Inquiry Result** section, the columns provide the following information:

- **Payment Reference ID**: The check number.
- **Amount**: The check amount.

Note: The check amount can be different than the voucher amount because the check amount can include other invoice payments to supplier.

- **Payment Date**: Date of check.
- Reconciliation Status: Displays whether payment has been reconciled (cashed by supplier).
- **Reconcile Date**: This is the date SJSU uploaded the bank file which is received once a month. This date does not represent the date the check was cashed.

In the snapshot, the bank file was uploaded on 10/3/22, so the check was reconciled in the month of October.

|                                      | _             |                         |                   |                   |                |               |                 |                   |                          |                |
|--------------------------------------|---------------|-------------------------|-------------------|-------------------|----------------|---------------|-----------------|-------------------|--------------------------|----------------|
| F                                    | Remit SetID S | J004                    |                   | Q                 |                |               |                 |                   |                          |                |
| Rem                                  | nit Supplier  |                         |                   | Q                 |                |               |                 |                   |                          |                |
|                                      | Settle By     |                         |                   | ~                 |                |               |                 |                   |                          |                |
| Settlen                              | nent Status   |                         |                   | ~                 |                |               |                 |                   |                          |                |
|                                      |               | Single Payment Vo       | uchers            |                   |                |               |                 |                   |                          |                |
|                                      | Max Rows      | 300                     | Search            | Clear             | Keyword Search |               |                 |                   |                          |                |
|                                      |               | Show Chart              |                   |                   | *Chart Type    | Bar Chart     |                 | ~                 |                          |                |
| <ul> <li>Sorting Criteria</li> </ul> |               |                         |                   |                   |                |               |                 |                   |                          |                |
|                                      | 1st sort      | Bank Account            |                   | ~                 |                | Descending    | So              | rt                |                          |                |
|                                      | 2nd sort      | Payment Reference       | ID                | ~                 |                | Descending    |                 |                   |                          |                |
|                                      |               |                         |                   |                   |                |               |                 |                   |                          |                |
| Payment Inquiry Re                   | esult         |                         |                   |                   |                |               |                 |                   |                          |                |
| ■ Q                                  |               |                         |                   |                   |                |               |                 |                   | 1-1 of 1                 | View All       |
| Payment Details                      | Additiona     | al Info Supplier        | Details           | Einancial Gateway | lle            |               |                 |                   |                          |                |
| Actions S                            | Source        | Payment<br>Reference ID | Payment<br>Method | Amount            | Currency       | Creation Date | Payment<br>Date | Payment<br>Status | Reconciliation<br>Status | Reconcile Date |
| ▼Actions V                           | /CHR          | 722                     | System<br>Check   | 140.00            | USD            | 09/15/2022    | 09/15/2022      | Paid              | Reconciled               | 10/03/2022     |